يس وحدة الخدمات الإلكترونية بكلية التجارة جامعة دمياط أن توضح خطوات تعديل كلمة المرور للبريد الإلكتروني على (Google Workspace) وذلك للسادة أعضاء هيئة التدريس والعاملين والطلاب بالكلية .

### ١- يقوم بالدخول على موقع جامعة دمياط.

#### /http://www.du.edu.eg

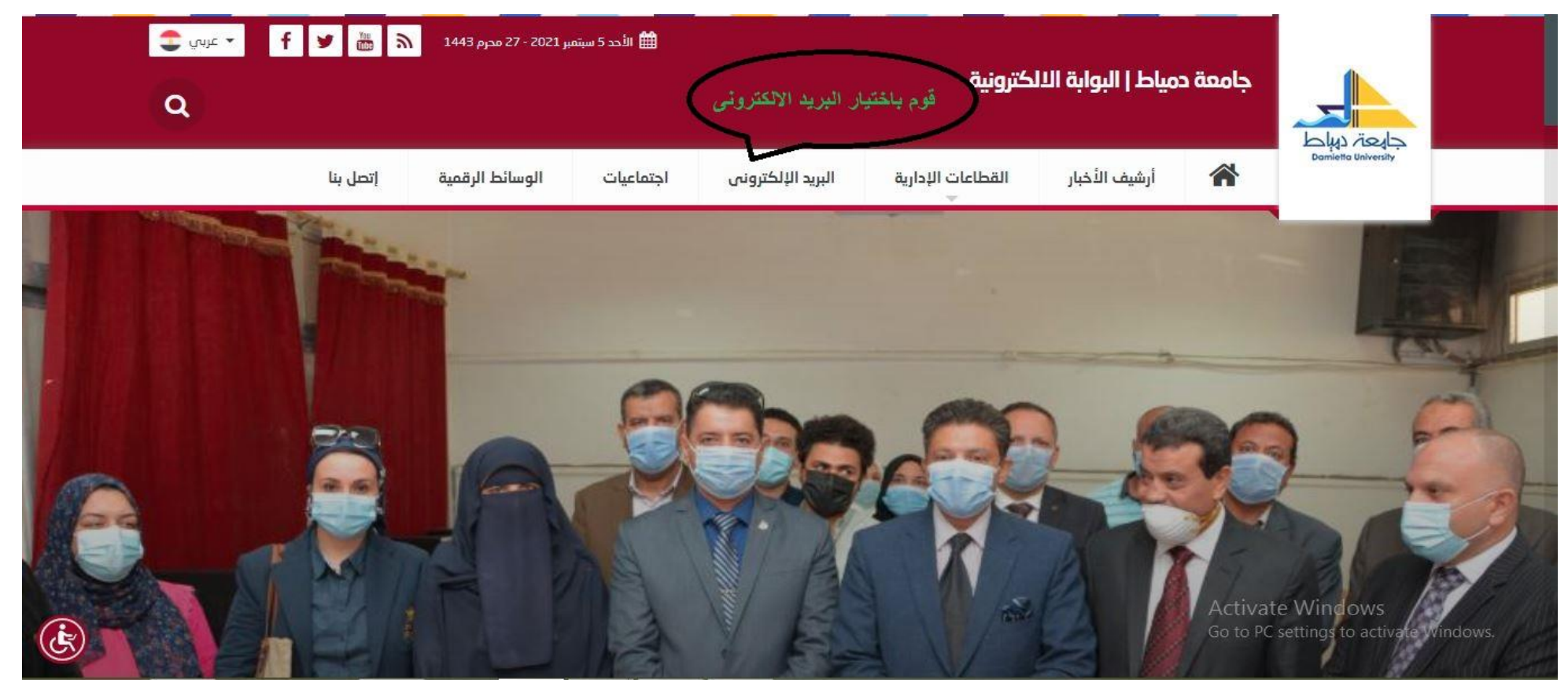

وحدة الخدمات التكنولوجية: كلية التجارة - الدور الأرضي بجوار شئون الطلاب Email: <u>it\_unitcom@du.edu.eq</u>

۲- قوم باختيار البريد الالكترونى .

|                                                                                                    | جامعة د                                                                                             | مياط   البوابة الا      | الأحد 5 سبتمبر 2021 - 27 محرم 1443 🕷 👻 🛉 🔽 عربي .<br>  البوابة الالكترونية |                              |                     |                 | Q<br>Q   |  |
|----------------------------------------------------------------------------------------------------|----------------------------------------------------------------------------------------------------|-------------------------|----------------------------------------------------------------------------|------------------------------|---------------------|-----------------|----------|--|
| لللله المعالم المعالم المعالم المعالم المعالم المعالم المعالم المعالم المعالم المعالم المعالم المعالم المعالم ا<br>المعالم المعالم المعالم المعالم المعالم المعالم المعالم المعالم المعالم المعالم المعالم المعالم المعالم المعالم | ñ                                                                                                   | أرشيف الأخبار           | القطاعات الإدارية<br>س                                                     | البريد الإلكترونى            | اجتماعيات           | الوسائط الرقمية | إتصل بنا |  |
| عن الجامعة                                                                                                    |                                                                                                    |                         |                                                                            |                              | البريد الالكترونم   |                 |          |  |
| 🚦 القطاعات الإدارية                                                                                                    |                                                                                                    |                         |                                                                            |                              |                     |                 |          |  |
| 🔂 كليات الجامعة                                                                                                    |                                                                                                    | خدمات                   | البريد الإلكتروني لجامعة                                                   | دمياط                        |                     |                 |          |  |
| 담 تدويل العولمه                                                                                                    | ل <b>مولمه</b><br>السادة مستخدمي البريد الإلكتروني لجامعة دمياط (أعضاء هيئة تدريس – طلاب – عاملين). |                         |                                                                            |                              |                     |                 |          |  |
| أنظمة الادارة الالكت                                                                                                    | ا <b>لادارة الالكترونية</b><br>الادارة الالكترونية<br>Google Workspace).                            |                         |                                                                            |                              |                     |                 |          |  |
| عيئة التدريس                                                                                                    | al limit lo                                                                                         | للمربع<br>حامد اضغط هذا | المعلومات اضغط هنا                                                         |                              |                     |                 |          |  |
| 🔡 الطلاب                                                                                                    | هی انبرید ۱                                                                                         | بسی الدخول:             | لم ، البيد الالكتيوني ،                                                    |                              |                     |                 |          |  |
| الخريجون<br>e Windows<br>sett، مواكر ووجوايتر                                                                                                    | Activat<br>Go to PC                                                                                 | ستنس                    | عن البريد ، جسرودي<br>رات والمزيد من المعلومات يرد                         | ى التواصل من خلال البريد الإ | لكترونى: du.edu.eg@ | cite            |          |  |
|                                                                                                    |                                                                                                    |                         |                                                                            |                              |                     |                 |          |  |

وحدة الخدمات التكنولوجية: كلية التجارة = الدور الأرضي بجوار شئون الطلاب Email: it\_unitcom@du.edu.eq

# كيفية تعديل كلمة المرور للبريد الإلكتروني على (Google Workspace) ٣- كتابة البريد الإلكتروني كاملاً وكلمة المرور. Damietta University Mail كتابة عنوان البريد الالكتروني كاملا وكلمة المرور Sign in with your organizational account someone@example.com Password Sign in للسادة اعضاء هيئة التدريس والعاملين username@du.edu.eg لطلاب البكالوريوس والدراسات العليا username@students.du.edu.eg Activate Windows © 2016 Microsoft

وحدة الخدمات التكنولوجية؛ كلية التجارة - الدور الأرضي بجوار شئون الطلاب Email: <u>it\_unitcom@du.edu.eq</u>

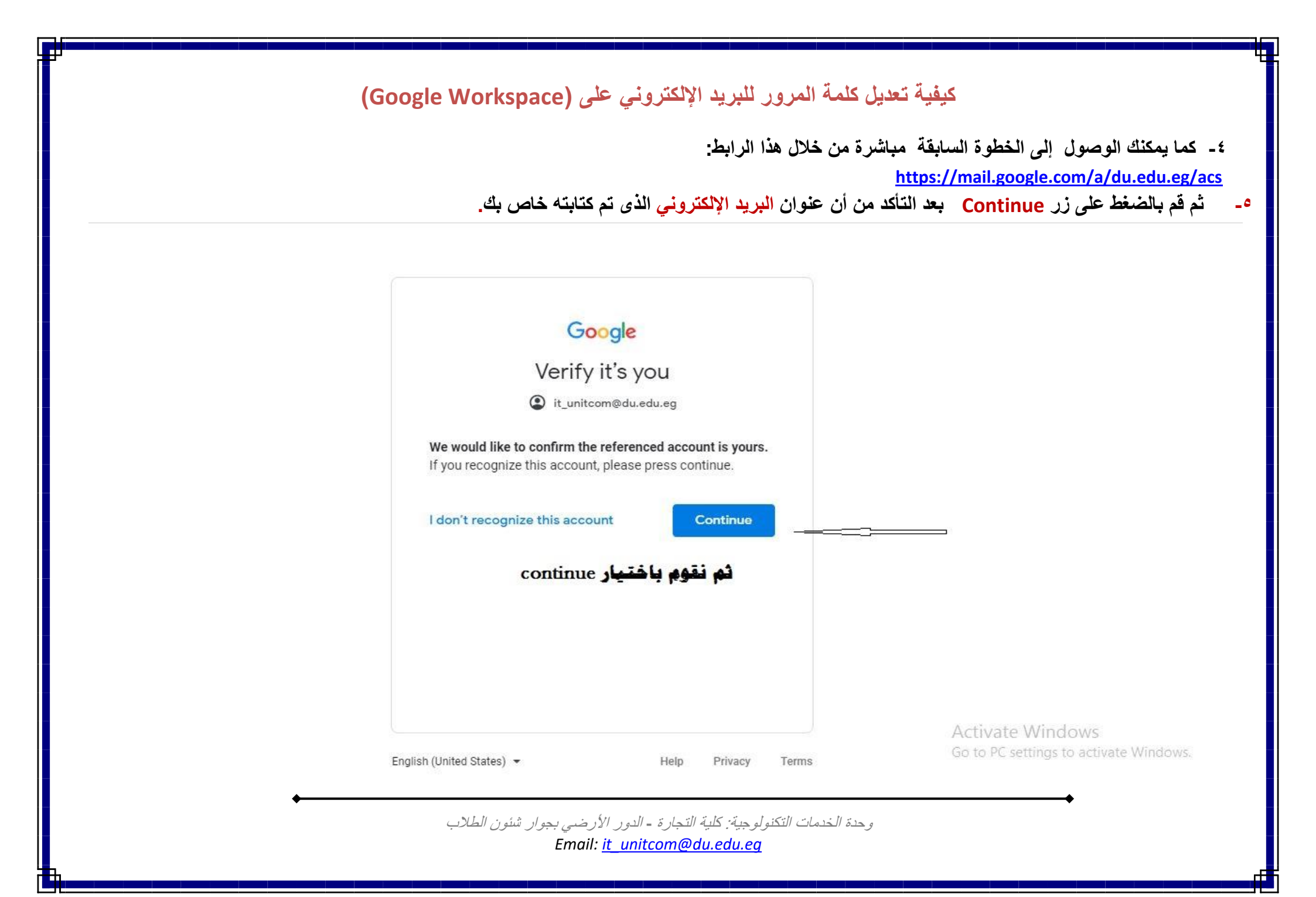

٦- من قائمة Google Account اختر Manage your Google Account كما هو موضح بالصورة التالية .

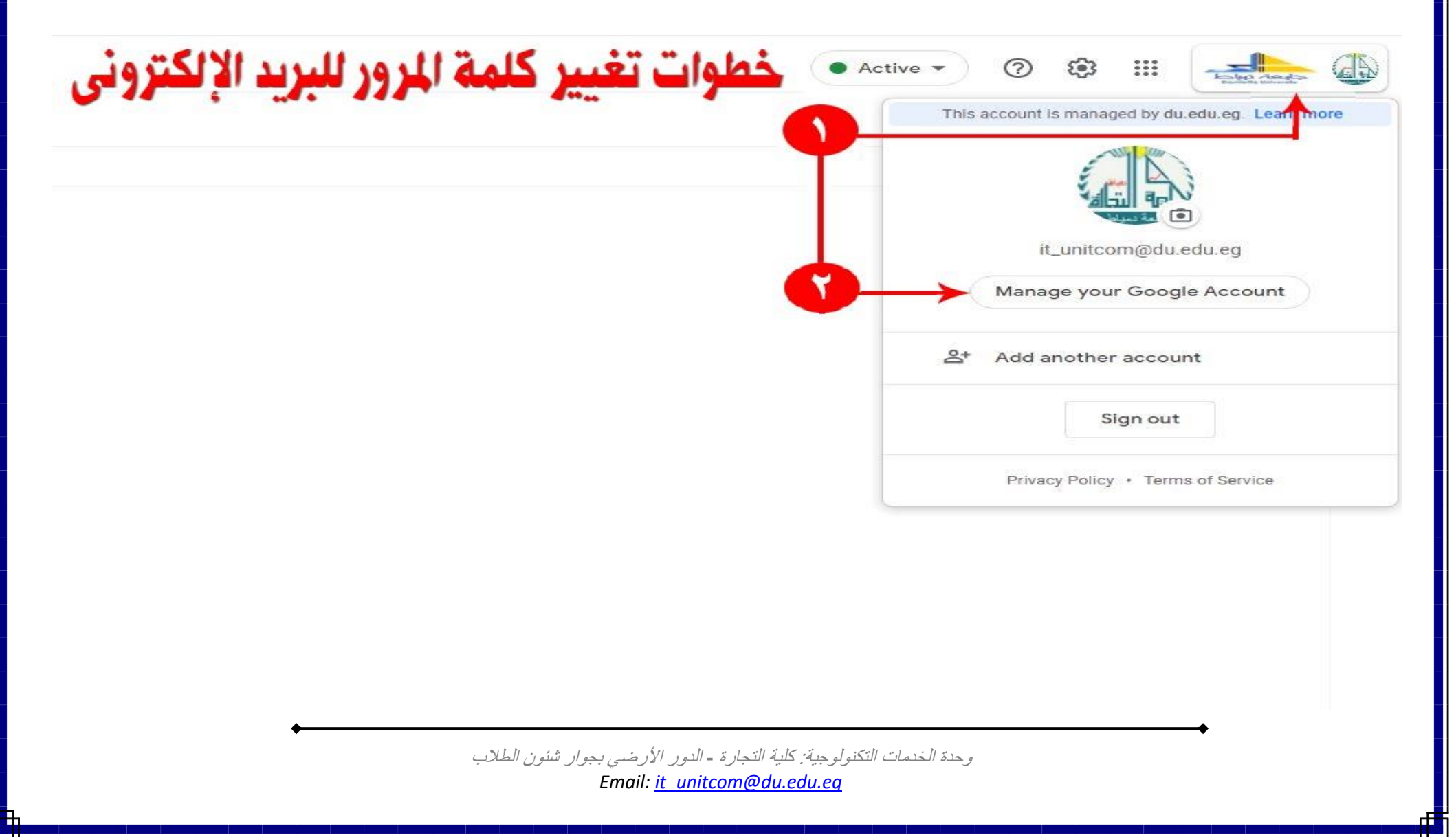

٧ - قم باختيار Security من القائمة ثم قم بالضغط على تبويب Password

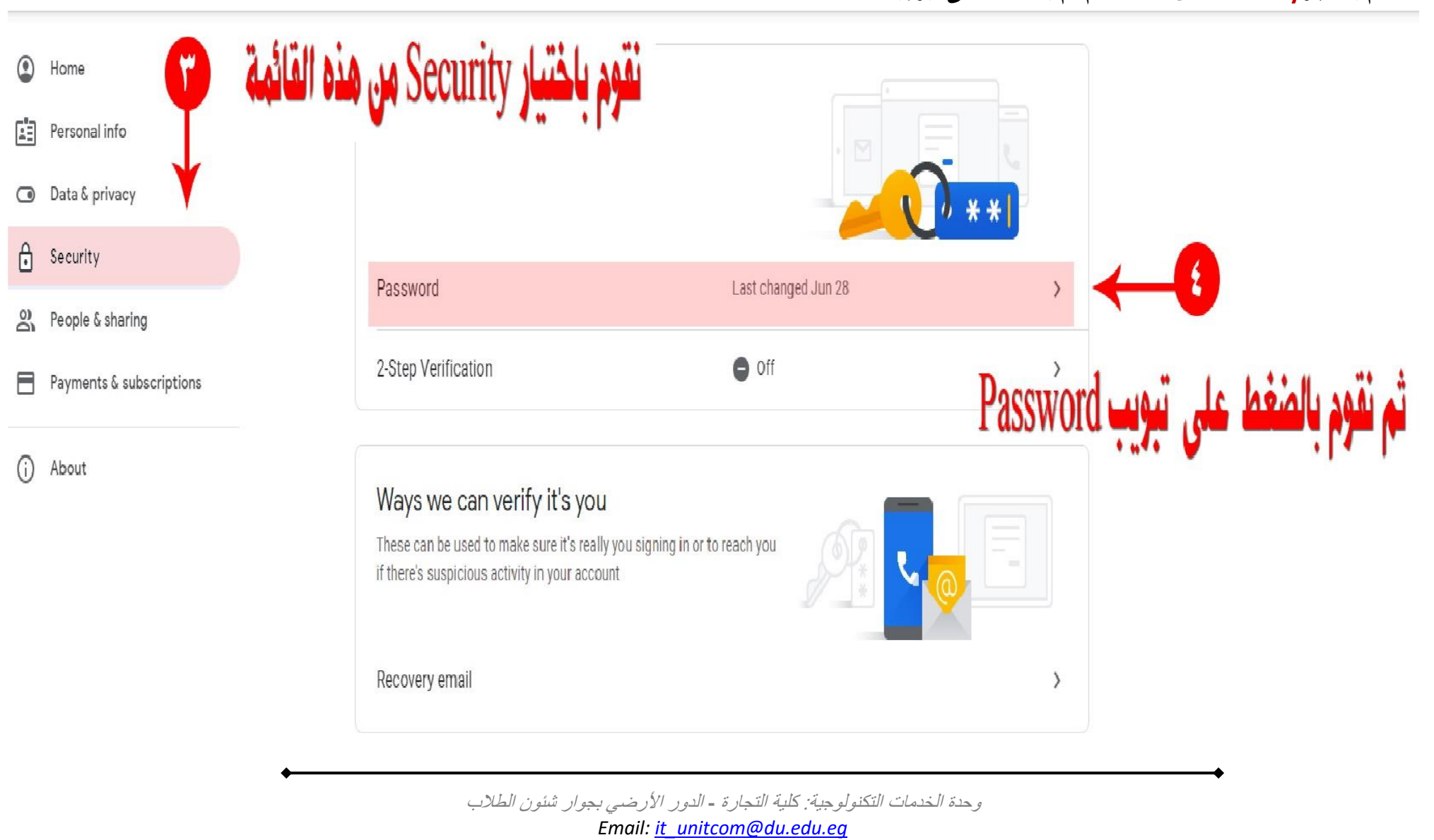

٨ - قم بكتابة عنوان البريد الإلكتروني الخاص بك كاملاً.

٩ - ثم قم بكتابة كلمة المرور الحالية و الجديدة وأعد كتابتها ثم اضغط على زر Submit وبذلك قد تم تعديل كلمة المرور ويرجى التأكد منها بتجربة إعادة الدخول على البريد الإلكتروني مرة أخرى.

|                                                  | Damietta University Mail                                                                                               |
|--------------------------------------------------|----------------------------------------------------------------------------------------------------|
| ·                                                | Update Password<br>someone@example.com<br>Old password<br>New password<br>Confirm new password                         |
|                                                  | ثم نقوم بكتابة عنوان البريد الإلكتروني<br>وكلمة المرور الحالية<br>ثم كتابة كلمة المرور الجديدة<br>مالضغط على ذر Submit |
| مع تحيات وحدة الخدمات الالكتر ونية بكلية التحارة | © 2016 Microsoft                                                                                                    |

وحدة الخدمات التكنولوجية: كلية التجارة - الدور الأرضي بجوار شئون الطلاب Email: <u>it\_unitcom@du.edu.eg</u>